# (สำเนา)

ประกาศสำนักงานกิจการยุติธรรม เรื่อง รายชื่อผู้เข้ารับการฝึกอบรม หลักสูตรการบริหารงานยุติธรรมระดับสูง รุ่นที่ ๑๕

ตามที่สำนักงานกิจการยุติธรรม ได้เชิญหน่วยงานในกระทรวงยุติธรรม ส่งบุคลากรสมัคร เข้ารับการฝึกอบรมหลักสูตรการบริหารงานยุติธรรมระดับสูง รุ่นที่ ๑๕ กำหนดการฝึกอบรมระหว่างวันที่ ๑ มีนาคม - ๕ กรกฎาคม ๒๕๖๗ โดยฝึกอบรม ณ วิทยาลัยกิจการยุติธรรม สำนักงานกิจการยุติธรรม และรูปแบบออนไลน์ ผ่านระบบ Cisco Webex Meetings นั้น

บัดนี้ คณะกรรมการพัฒนาหลักสูตรฝึกอบรมของสำนักงานกิจการยุติธรรม ได้ดำเนินการ พิจารณาคัดเลือกผู้สมัครเข้ารับการฝึกอบรมหลักสูตรการบริหารงานยุติธรรมระดับสูง รุ่นที่ ๑๕ เรียบร้อยแล้ว โดยมีผู้ผ่านการคัดเลือกตามบัญชีรายชื่อแนบท้ายประกาศนี้ จำนวน ๖๒ ราย และขอให้ผู้มีรายชื่อดังกล่าว เข้าร่วมกิจกรรม ดังต่อไปนี้

๑. เข้าทดสอบระบบการฝึกอบรมออนไลน์ ผ่านระบบ Cisco Webex Meetings ในวันพฤหัสบดีที่ ๒๙ กุมภาพันธ์ ๒๕๖๗ เวลา ๑๓.๓๐ - ๑๕.๐๐ น. เพื่อเตรียมความพร้อมสำหรับการเข้ารับ การฝึกอบรม

 ๒. รายงานตัว ณ วิทยาลัยกิจการยุติธรรม สำนักงานกิจการยุติธรรม ในวันศุกร์ที่
 ๑ มีนาคม ๒๕๖๗ เวลา ๐๘.๓๐ น. และเข้ารับการฝึกอบรมตลอดระยะเวลาตามตารางการฝึกอบรมที่กำหนด ทั้งนี้ สำนักงานฯ จะดำเนินการแจ้งรายละเอียดให้ผู้เข้ารับการฝึกอบรมทราบต่อไป

ประกาศ ณ วันที่ ๑๕ กุมภาพันธ์ พ.ศ. ๒๕๖๗

(ลงชื่อ) พันตำรวจโท พงษ์ธร ธัญญสิริ (พงษ์ธร ธัญญสิริ) ผู้อำนวยการสำนักงานกิจการยุติธรรม

สำเนาถูกต้อง

(นายสายชล ยังรอด)

ผู้อำนวยการสถาบันพัฒนาบุคลากรในกระบวนการยุติธร<sup>้</sup>รม

สุดาทิพย์ คัด/ทาน

# รายชื่อผู้เข้ารับการฝึกอบรม หลักสูตรการบริหารงานยุติธรรมระดับสูง รุ่นที่ ๑๕ (ยธส.๑๕) ระหว่างวันที่ ๑ มีนาคม - ๕ กรกฎาคม ๒๕๖๗ ณ วิทยาลัยกิจการยุติธรรม สำนักงานกิจการยุติธรรม

| ลำดับ | ชื่อ - นามสกุล              | สังกัด                                                               |  |
|-------|-----------------------------|----------------------------------------------------------------------|--|
| ଭ     | นายกริชศักดิ์ ดิลกพรหิรัณย์ | สำนักงานคณะกรรมการป้องกันและปราบปรามการทุจริตแห่งชาติ                |  |
| ම     | พ.ต.อ.กฤตัชญ์ บำรุงรัตนยศ   | สำนักงานตำรวจแห่งชาติ                                                |  |
| តា    | นายเกรียงศักดิ์ สิงห์คำ     | สำนักงานอัยการสูงสุด                                                 |  |
| ٢     | ว่าที่ ร.อ.ขวัญชัย หนูรุ่ง  | สหกรณ์เคหสถานกรุงเทพฯ จำกัด                                          |  |
| ¢     | นางขัตติยา รัตนดิลก         | สำนักงานกิจการยุติธรรม                                               |  |
| G     | นายคณิศร ภาพีรนนท์          | สำนักงานคณะกรรมการป้องกันและปราบปรามยาเสพติด                         |  |
| ଟା    | นายคมกฤษณ มณีดุลย์          | สำนักนายกรัฐมนตรี                                                    |  |
| ಡ     | นายคมกฤษณ์ แสงจันทร์        | กรมพินิจและคุ้มครองเด็กและเยาวชน                                     |  |
| ನ     | นายจักรพงษ์ เธียรโชติ       | สำนักงานอัยการสูงสุด                                                 |  |
| ୦୦    | พ.ต.อ.จักริน พันธ์ทอง       | สำนักงานตำรวจแห่งชาติ                                                |  |
| ଭଭ    | นางสาวจิตติมา เถี่ยนมิตรภาพ | สำนักงานคณะกรรมการข้าราชการพลเรือน                                   |  |
| මම    | นายจิรายุ ห่วงทรัพย์        | กระทรวงกลาโหม                                                        |  |
| ଭள    | นายชนิสร์ คล้ายสังข์        | สำนักงานคณะกรรมการกฤษฎีกา                                            |  |
| ଭଝ    | นางชนิสรา เกษโกวิท          | กรมสรรพากร                                                           |  |
| ଭଝଁ   | นายชาญยุทธ เชี่ยวชาญวัฒนา   | สำนักงานการตรวจเงินแผ่นดิน                                           |  |
| වෙ    | นายชุมพร เพชรชุมชน          | บริษัท โตโยต้า มอเตอร์ ประเทศไทย จำกัด                               |  |
| ଭଚ୍ଚା | นางสาวธนทิพ วิริยะวัฒนะ     | โรงพยาบาลทหารผ่านศึก<br>องค์การสงเคราะห์ทหารผ่านศึกในพระบรมราชปถับภ์ |  |
| ඉය    | รศ.ดร.ธนภัทร ปัจฉิมม์       | มหาวิทยาลัยสวนดุสิต                                                  |  |
| ଭଙ୍   | นางสาวธิดาพร เสาวนะ         | กรมพัฒนาสังคมและสวัสดิการ                                            |  |
| ୦୦    | นายธีรพัฒน์ พิเชฐวงศ์       | สำนักงานเลขาธิการวุฒิสภา                                             |  |

| ลำดับ       | ชื่อ - นามสกุล                | สังกัด                                                                           |  |
|-------------|-------------------------------|----------------------------------------------------------------------------------|--|
| ୭୦          | นายนล เชื่อมสุข               | กรมศุลกากร                                                                       |  |
| මම          | ดร.นลินี สุรดินทร์กูร         | มหาวิทยาลัยราชภัฏสวนสุนันทา                                                      |  |
| ່ອຄ         | นายเนติพงษ์ ตลับนาค           | สำนักงานคณะกรรมการกิจการกระจายเสียง กิจการโทรทัศน์และ<br>กิจการโทรคมนาคมแห่งชาติ |  |
| ୭୯          | พ.ต.ต.บรรพต สง่ากร            | สำนักงานคณะกรรมการกำกับหลักทรัพย์และตลาดหลักทรัพย์                               |  |
| ୭୯          | นายบุญชอบ วิเศษปรีชา          | กรมธนารักษ์                                                                      |  |
| ଟର୍ଡ        | นายประเวศน์ สุภาชัย           | กรมเจ้าท่า                                                                       |  |
| ାର୍ଭ        | นางสาวปวีณา เกษมสายชนม์       | บริษัท แอดวานซ์ อินโฟร์ เซอร์วิส จำกัด (มหาชน)                                   |  |
| ನಾಠ         | พ.ต.อ.พงศ์นรินทร์ เหล่าเขตกิจ | สำนักงานตำรวจแห่งชาติ                                                            |  |
| ୭ଟ          | พ.ต.อ.พรพิชิต สุปัญญา         | สำนักงานตำรวจแห่งชาติ                                                            |  |
| ୩୦          | นางพรรณวิภา สังฆทิพย์         | สำนักงานคณะกรรมการการเลือกตั้ง                                                   |  |
| ୩୭          | พ.ต.อ.พัฒน์เชษฐ์ อุ่นอนันต์   | สำนักงานตำรวจแห่งชาติ                                                            |  |
| କାଡ         | นายพันธุ์สยาม ห้วยแก้ว        | สำนักงานศาลยุติธรรม                                                              |  |
| តាតា        | นายพิเทพ จันทรเสรีกุล         | บริษัท กรุงไทยคาร์เร้นท์ แอนด์ ลีส จำกัด (มหาชน)                                 |  |
| ୩୯          | นางแพรทิพย์ แสงวัฒนะ          | กรมคุมประพฤติ                                                                    |  |
| ୩୯          | นางสาวภูษณิศา ทับทิมทอง       | สภาทนายความ ในพระบรมราชูปถัมภ์                                                   |  |
| ທ່ວ         | นายมงคล ศรีสงคราม             | กรมบังคับคดี                                                                     |  |
| ଗଟ୍ଧ        | นางสาวยุวดี บุญครอง           | บริษัท เอชบีพี อินโนเวชั่น จำกัด                                                 |  |
| ണൽ          | นางสาวรุจิรา สง่าแสง          | บริษัท เน็ตเซอร์พลัส จำกัด                                                       |  |
| କଟ          | นายวรพจน์ ด้วงพิบูลย์         | กรมสรรพสามิต                                                                     |  |
| ৫০          | นายวรวุฒิ สุดประเสริฐ         | บริษัท ท่าอากาศยานไทย จำกัด (มหาชน)                                              |  |
| ଝ୦          | นางสาววราภรณ์ พรประสาทศิลป์   | สำนักงานปลัดกระทรวงยุติธรรม                                                      |  |
| <u>ଝ</u> ାଡ | นางสาววลัยลักษณ์ ชุ่มชื่น     | กรมราชทัณฑ์                                                                      |  |
| ଝ୍ଲ         | ดร.วิชเรศ บุญจิตต์พิมล        | บริษัท มีนบุรีการแพทย์ จำกัด                                                     |  |

| ลำดับ | ชื่อ - นามสกุล                | สังกัด                                    |  |
|-------|-------------------------------|-------------------------------------------|--|
| ଝଝ    | นายวิริยะ วัฒนสุชาติ          | สำนักงานศาลปกครอง                         |  |
| હહ    | พ.ต.อ.หญิง วีริพรรณ ศรีเทพ    | สำนักงานตำรวจแห่งชาติ                     |  |
| ೯೨    | พ.ต.อ.สถิตพร บุณยรัตพันธุ์    | สำนักงานตำรวจแห่งชาติ                     |  |
| ଝ୍ଲ   | นายสรรเพชญ แสงเนตรสว่าง       | สำนักงานป้องกันและปราบปรามการฟอกเงิน      |  |
| ೯     | นางสาวสิริณภัทฒ์ เกตุสุวรรณ   | กรมสอบสวนคดีพิเศษ                         |  |
| હલ    | น.อ.หญิง สุขาวดี กระเทศ       | กรมพระธรรมนูญ                             |  |
| ೯೦    | นายสุทธิรักษ์ เสถียรภาพอยุทธ์ | บริษัท ธนาสิริ กรุ๊ป จำกัด (มหาชน)        |  |
| ଝଁଭ   | นางสุพัตรา จิราธิวัฒน์        | บริษัท ห้างเซ็นทรัล ดีพาทเมนท์สโตร์ จำกัด |  |
| ද්ම   | นายสุภัทร แสงประดับ           | สำนักงานศาลรัฐธรรมนูญ                     |  |
| ៥៣    | นางสุภา โซติงาม               | กรมการขนส่งทางบก                          |  |
| હૅહ   | นายสุมาศ อุดมจินดาสวัสดิ์     | สำนักงานศาลยุติธรรม                       |  |
| ଝଝ    | นายสุมิทธิ์ เกศวพิทักษ์       | สำนักงานคณะกรรมการพัฒนาระบบราชการ         |  |
| ಕ್ರ   | นายสุรเชษฐ มโนมัยกิจ          | สำนักงานศาลปกครอง                         |  |
| ଝ୍ଲ   | นายสุวิทย์ ดอกคำ              | กรมเจ้าท่า                                |  |
| ಕ್ಷ   | พ.ต.อ.หฤษฎ์ เอกอุรุ           | สำนักงานตำรวจแห่งชาติ                     |  |
| ೬ನ    | นายอดิศักดิ์ โกมุข            | กรมสวัสดิการและคุ้มครองแรงงาน             |  |
| 60    | นายอนุสรณ์ มณีแดง             | กรมราชทัณฑ์                               |  |
| ්ට    | นายอิสรา เจริญชาศรี           | กรมการปกครอง                              |  |
| ୭୭    | ดร.อุบลวรรณ ขันธหิรัญ         | มหาวิทยาลัยมหาจุฬาลงกรณราชวิทยาลัย        |  |

**หมายเหตุ** : ผู้ผ่านการคัดเลือกให้เข้ารับการฝึกอบรมหลักสูตรการบริหารงานยุติธรรมระดับสูง รุ่นที่ ๑๕ จะต้องมีส่วนร่วม และให้ความร่วมมือตลอดระยะเวลาการฝึกอบรม ทั้งนี้ หากผู้เข้ารับการฝึกอบรมไม่สามารถปฏิบัติตามคำรับรองท้ายใบสมัครได้ หรือเข้า รับการฝึกอบรมไม่ครบถ้วนตามที่หลักสูตรกำหนด สำนักงานกิจการยุติธรรม อาจพิจารณาเพิกถอนสิทธิ์การเป็นผู้เข้ารับการฝึกอบรม และรายงานให้ต้นสังกัดทราบต่อไป

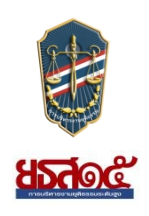

# หลักสูตรการบริหารงานยุติธรรมระดับสูง รุ่นที่ ๑๕ (ยธส.๑๕) วันศุกร์ที่ ๑ มีนาคม ๒๕๖๗ ณ วิทยาลัยกิจการยุติธรรม สำนักงานกิจการยุติธรรม

- oc.oo - oc.cc น. กิจกรรมของหลักสูตร ยธส.๑c การตรวจสอบข้อมูลผู้เข้ารับการฝึกอบรม การถ่ายภาพเดี่ยวผู้เข้ารับการฝึกอบรม การจัดทำแบบทดสอบก่อนเรียน (Pre-test) พิธีเปิดการฝึกอบรม พันตำรวจโท พงษ์ธร ธัญญสิริ ผู้อำนวยการสำนักงานกิจการยุติธรรม กล่าวรายงาน ೦ನ.೯೯ - ೧೯.೦೦ ೩. • พันตำรวจเอก ทวี สอดส่อง รัฐมนตรีว่าการกระทรวงยุติธรรม ประธานในพิธี กล่าวเปิดการฝึกอบรม และบรรยายพิเศษ หัวข้อ "การพัฒนากระบวนการยุติธรรม ด้วยหลักนิติธรรม" • การบรรยายพิเศษ หัวข้อ "ยุทธศาสตร์ชาติและการปฏิรูปประเทศ : มิติด้านกระบวนการ ໑໑.୦୦ - ໑២.୦୦ ຆ. ยุติธรรม" โดย นางพงษ์สวาท นีละโยธิน ปลัดกระทรวงยุติธรรม ประธานในพิธี ปลัดกระทรวงยุติธรรม ผู้บริหารสำนักงานกิจการยุติธรรม และผู้เข้ารับ การฝึกอบรม ถ่ายภาพหมู่ร่วมกันอย่างเป็นทางการ รับประทานอาหารกลางวัน ୭୭.୦୦ - ୭୩.୦୦ **ଧ**. การบรรยายพิเศษ หัวข้อ "สำนักงานกิจการยุติธรรม กับบทบาทในการพัฒนากระบวนการ ໑ຓ.୦୦ - ໑๖.୦୦ ຆ. ยุติธรรมไทย" โดย พันตำรวจโท พงษ์ธร ธัญญสิริ ผู้อำนวยการสำนักงานกิจการยุติธรรม
- <u>การแต่งกาย :</u> ชุดสูทสากลสีดำ (ผู้หญิงสามารถใส่ได้ทั้งกางเกงหรือกระโปรง) เสื้อเชิ้ตสีขาว + ผูกเนกไทสีเข้ม (สำหรับผู้ชาย) รองเท้าคัทชูสีดำ

หมายเหตุ : กำหนดการอาจมีการเปลี่ยนแปลงตามความเหมาะสม

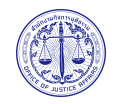

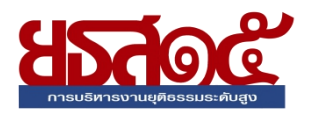

# ตารางการฝึกอบรมหลักสูตร การบริหารงานยุติธรรมระดับสูง รุ่นที่ ๑๕ (ยธส.๑๕) ระหว่างวันที่ ๒๙ กุมภาพันธ์ - ๕ กรกฎาคม ๒๕๖๗ ณ วิทยาลัยกิจการยุติธรรม สำนักงานกิจการยุติธรรม และระบบออนไลน์ Cisco Webex Meetings

| จันทร์                             | อังคาร       | พุธ                 | พฤหัสบดี                                                                                               | ศุกร์                                                                                    |
|------------------------------------|--------------|---------------------|----------------------------------------------------------------------------------------------------|------------------------------------------------------------------------------------------|
| ම්ව බ.₩. විභ                       | ්නේ බ. ි. තම | මය                  | ම්ශ් බ තින්                                                                                            | ໑ ມື້.ค. ວຢ                                                                              |
| วันหยุดราชการ<br>(ชดเชยวันมาฆบูชา) |              |                     | ทดสอบระบบออนไลน์<br>Cisco Webex Meetings<br>และชี้แจงรายละเอียด<br>การฝึกอบรม<br>เวลา ๑๓.๓๐ - ๑๕.๐๐ น. | พิธีเปิดหลักสูตร ยธส.๑๕<br>โดย รัฐมนตรีว่าการกระทรวงยุติธรรม<br>ณ วิทยาลัยกิจการยุติธรรม |
| ๔ มี.ค. ๖๗                         | ๕ มี.ค. ๖๗   | ๖ มี.ค. ๖๗          | ต มี.ค. ๖๗                                                                                             | ๘ มี.ค. ๖๗                                                                               |
|                                    |              |                     | การบรรยาย                                                                                              | <b>กิจกรรมถอดบทเรียน ครั้งที่ ๑</b><br>(ขี้แจงกรอบการจัดทำผลงานวิชาการ)                  |
|                                    |              |                     | ออนไลน์                                                                                                | ออนไลน์                                                                                  |
| ଭର มี. <b>ค.</b> ๖๗                | ରାଡ          | ໑ຓ ມີ. <b>ค.</b> ๖๗ | ରଙ୍କ କ୍ଷି.ମ. ଚମ                                                                                        | ໑໕ ິມ.ค. ວຢ                                                                              |
|                                    |              |                     | การบรรยาย                                                                                              | การบรรยาย                                                                                |
|                                    |              |                     | ออนไลน์                                                                                                | ออนไลน์                                                                                  |
| ด๘ มี.ค. ๖๗                        | ତଝ มี.ค. ๖๗  | ษอ มี.ค. ๖๗         | ษด มี.ค. ๖๗                                                                                            | ษ๒ มี.ค. ๖๗                                                                              |
|                                    |              |                     | กิจกรรมกลุ่มสัมพันธ์<br>การพัฒนาภาวะผู้นำ<br>และการทำงานเป็นทีม                                        | <b>กิจกรรมถอดบทเรียน ครั้งที่ ๒</b><br>(พบอาจารย์ที่ปรึกษา)                              |
|                                    |              |                     | ณ วิทยาลัยกิจการยุติธรรม                                                                               | ณ วิทยาลัยกิจการยุติธรรม                                                                 |
| ๒๕ มี.ค. ๖๗                        | ๒๖ มี.ค. ๖๗  | ษต มี.ค. ๖๗         | b๘ มี.ค. ๖๗                                                                                            | ๒๙ มี.ค. ๖๗                                                                              |
|                                    |              |                     | เข้าร่วมการประชุมทางวิชาการ<br>ระดับชาติว่าด้วยงานยุติธรรม<br>ครั้งที่ ๒๑                              | เข้าร่วมการประชุมทางวิชาการ<br>ระดับชาติว่าด้วยงานยุติธรรม<br>ครั้งที่ ๒๑                |
|                                    |              |                     | ณ MCOT                                                                                                 | ณ MCOT                                                                                   |
| ର ଧ୍ୟ.ଥ. ଚଳ                        | ତ ୟା.୧. ଚ୍ଚ  | ຄ ເມ.ຍ. ວ๗          | ๔ เม.ย. ๖๗                                                                                             | ๕ เม.ย. ๖๗                                                                               |
|                                    |              |                     | การบรรยาย                                                                                              | การศึกษาดูงาน                                                                            |
|                                    |              |                     | ออนไลน์                                                                                                | พื้นที่ กทม./ปริมณฑล                                                                     |

| จันทร์                           | อังคาร                              | พุธ         | พฤหัสบดี                                  | ศุกร์                                                       |
|----------------------------------|-------------------------------------|-------------|-------------------------------------------|-------------------------------------------------------------|
| ଟ ମ୍ମା.ମ. ୨୦                     | ଟ ୟା.୧. ଚଳା                         | ୦୦ ୟୋ.୧. ୨୶ | ගෙ ්ඩ.ව. ත                                | බම 11.1. තබ                                                 |
| วันหยุดราชการ<br>(ชดเชยวันจักรี) |                                     |             | - ไม่มีการฝึกอบรม -                       | - ไม่มีการฝึกอบรม -                                         |
| <br>ଜଣ ଧା.ଥ. ଚଳ                  | ରଚ ୟା.୧. ଚଳ                         | ରମ ୟା.୧. ଚମ | ର୍ଟ ାଧି.ଥ. ଚମ                             | ବଟ ୟା.୧. ଚଣ                                                 |
| วันหยุดราชการ<br>(วันสงกรานต์)   | วันหยุดราชการ<br>(ชดเชยวันสงกรานต์) |             | - ไม่มีการฝึกอบรม -                       | - ไม่มีการฝึกอบรม -                                         |
| ම්ම ඩෙ.ව. ටත්                    | ່ ອີສ ເມ.ຍ. ວິສ                     | ୭୯ ୮୩.୨. ୨୦ | ୭୯ ମ୍ମ.୨. ୨୩                              | ්ත් 11.8. තම                                                |
|                                  |                                     |             | การบรรยาย                                 | การบรรยาย                                                   |
|                                  |                                     |             | ออนไลน์                                   | ออนไลน์                                                     |
| ୭୯ ୮୩.୩. ୨୦                      | ຄ໐ ເມ.ຍ. ວ៧                         | ର พ.ค. ๖๗   | ଡ พ.ค. ๖๗                                 | ଣ W. <b>ମ</b> . ଚମ                                          |
|                                  |                                     |             | ค้นคว้าอิสระ                              | <b>กิจกรรมถอดบทเรียน ครั้งที่ ๓</b><br>(พบอาจารย์ที่ปรึกษา) |
| ଚ พ.ค. ๖๗                        | ଣ พ.ค. ๖๗                           | ୍           | ଟ พ.ค. ๖๗                                 | ณ วทยาลยกจการยุตธรรม<br>๑๐ พ.ค. ๖๗                          |
|                                  |                                     |             | การบรรยาย                                 | วันหยุดราชการ<br>(วันพีชมงคล)                               |
|                                  |                                     |             | ออนไลน์                                   |                                                             |
| ରଣ W.P. ๖๗                       | ଉଝ พ.ค. ๖๗                          | ବଝଁ พ.ค. ๖๗ | රේ ₩. <b>P.</b> ත                         | ରମ ୩.୧. ๖୩                                                  |
|                                  |                                     |             | การบรรยาย                                 | การศึกษาดูงาน                                               |
|                                  |                                     |             | ณ วิทยาลัยกิจการยุติธรรม                  | พื้นที่ กทม./ปริมณฑล                                        |
| ଡ୦ พ.ค. ๖๗                       | bo W.A.  ත්                         | ම්ම         |                                           | ben - bଝ พ.ค. ๖๗                                            |
|                                  |                                     |             | การฝึกปฏิบัติการพัฒนาทักษะด้า<br>(Media 1 | านการประสานงานกับสื่อมวลชน<br>Training)                     |
|                                  |                                     |             |                                           | ณ วิทยาลัยกิจการยุติธรรม                                    |
| ତମ พ.ค. ๖๗                       | bଜ พ.ค. ๖๗                          | ୭ଟ พ.ค. ๖๗  | ୩୦ W.A. ରଶ                                | ୩୦ <sup>ଅ</sup> .ମ. ୨୶                                      |
|                                  |                                     |             | การบรรยาย                                 | การบรรยาย                                                   |
|                                  |                                     |             | ออนไลน์                                   | ออบไลน์                                                     |

| จันทร์        | อังคาร       | พุธ          | พฤหัสบดี                                                                          | ศุกร์                                                               |
|---------------|--------------|--------------|-----------------------------------------------------------------------------------|---------------------------------------------------------------------|
| ຕ ນີ.ຍ. ວທ    | ៤ ସି.ଥ. ๖๗   |              |                                                                                   | ๕ - ๗ มิ.ย. ๖๗                                                      |
|               |              |              | การศึกษาดูงาน<br>ณ พื้นที่ต่างจังหวัด                                             |                                                                     |
| ໑໐ ີມ.ຢ. ๖๗   | ໑໑ ີ່ມ.ປ. ๖๗ | ໑២ ີ່ມ.ຍ. ວ୶ | ໑ຓ ິມ.ຍ. ວ៧                                                                       | ଜଙ୍କ ସି.ଥ. ๖๗                                                       |
|               |              |              | การบรรยาย                                                                         | การบรรยาย                                                           |
|               |              |              | ออนไลน์                                                                           | ออนไลน์                                                             |
| ຣຕ ມີ.ຍ. ວຕ   | ໑໔ ິ້ມ.ຍ. ວ๗ | ຣ๙ ມື.ຍ. ວທ  | ଡ୦ ସି.ଥ. ଚଳ                                                                       | ୭୭ ସି.ଥ. ଚଖ                                                         |
|               |              |              | ค้นคว้าอิสระ                                                                      | <b>กิจกรรมถอดบทเรียน ครั้งที่ ๙</b><br>(พบอาจารย์ที่ปรึกษา)         |
|               |              |              |                                                                                   | ณ วิทยาลัยกิจการยุติธรรม                                            |
| ଡଙ୍କ ସି.୧. ଚମ | ່ອ໕ ນີ.ຍ. ວາ | ່ພວ ນີ.ຍ. ວາ | ๒๓ มิ.ย. ๖๗                                                                       | ଡଟ ସି.ଥ. ଚଖ                                                         |
|               |              |              | การบรรยาย                                                                         | การบรรยาย                                                           |
|               |              |              | ออนไลน์                                                                           | ออนไลน์                                                             |
| ର ମି.ମି. ଚ୍ଟା | ଡ ମ.ମ. ଚ୍ଚା  | ଣ            | ଝ ମି.ମି. ଚଣ                                                                       | ଝଁ ମି.ମି. ଚଣ                                                        |
|               |              |              | การจัดทำแบบทดสอบ<br>หลังการฝึกอบรม (Post - Test)<br>และการประเมินผลโครงการฝึกอบรม | กิจกรรมถอดบทเรียน ครั้งที่ «<br>(นำเสนอผลงาน)<br>และพิธีปิดหลักสูตร |
|               |              |              | ออนไลน์                                                                           | ณ วิทยาลัยกิจการยุติธรรม                                            |

- ฝึกอบรมผ่านระบบออนไลน์
  - ฝึกอบรม ณ วิทยาลัยกิจการยุติธรรม
    - ฝึกอบรม ณ สถานที่ที่หลักสูตรกำหนด (ตามตาราง)
  - ค้นคว้าอิสระ

#### <u>หมายเหตุ</u> :

- ด. กำหนดพิธีมอบประกาศนียบัตรและเข็มวิทยฐานะ ในวันที่ ๓๐ สิงหาคม ๒๕๖๗
- ๒. กำหนดการอาจมีการเปลี่ยนแปลงตามความเหมาะสม โดยจะแจ้งให้ผู้เข้ารับการฝึกอบรมทราบต่อไป

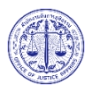

# ้แผนที่ วิทยาลัยกิจการยุติธรรม สำนักงานกิจการยุติธรรม

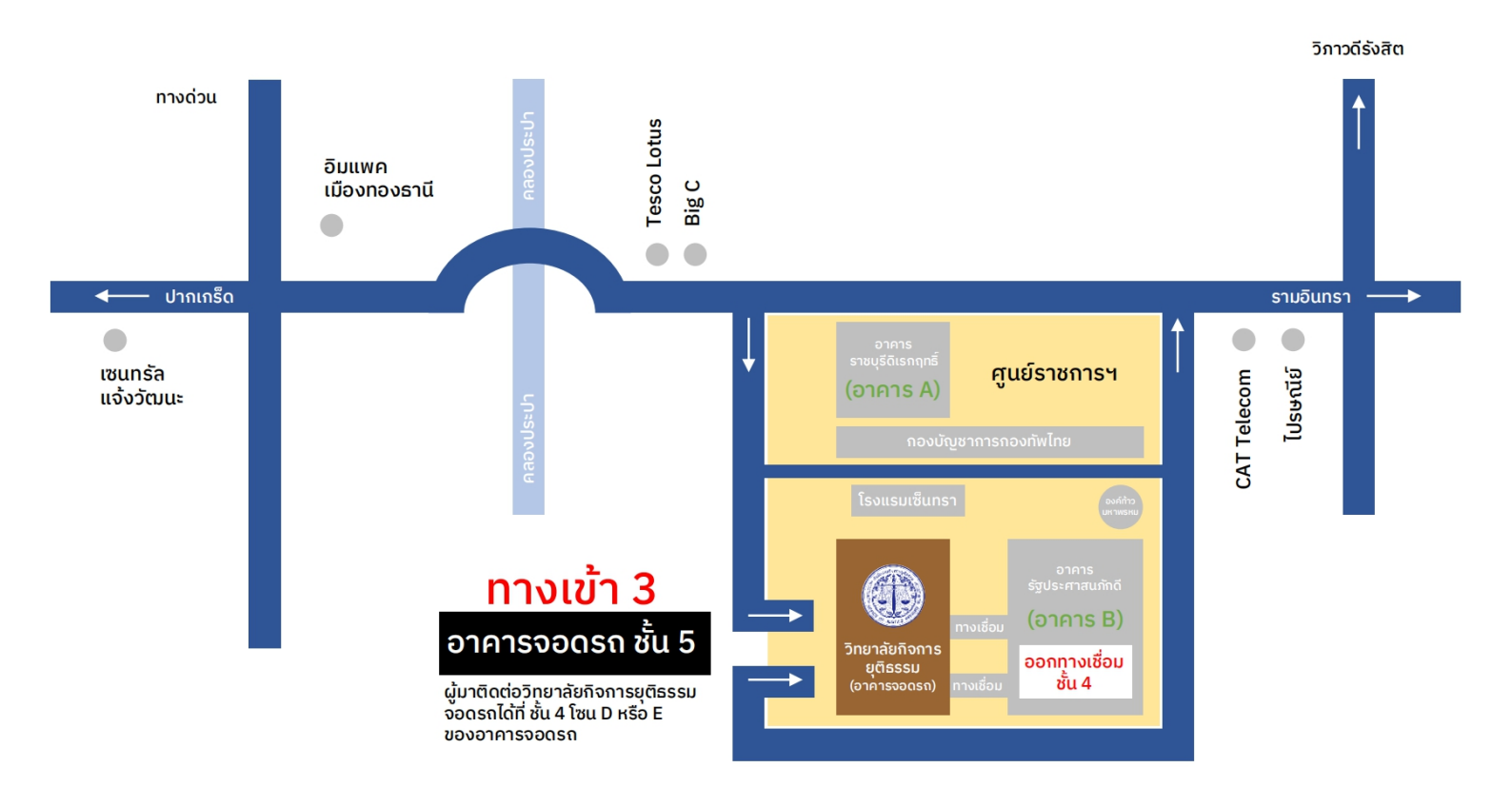

#### ติดต่อสอบถาม :

นางสาวสุดาทิพย์ ผิวสุข นักทรัพยากรบุคคลชำนาญการพิเศษ โทรศัพท์ : 0 2141 3740 : 06 4526 3514

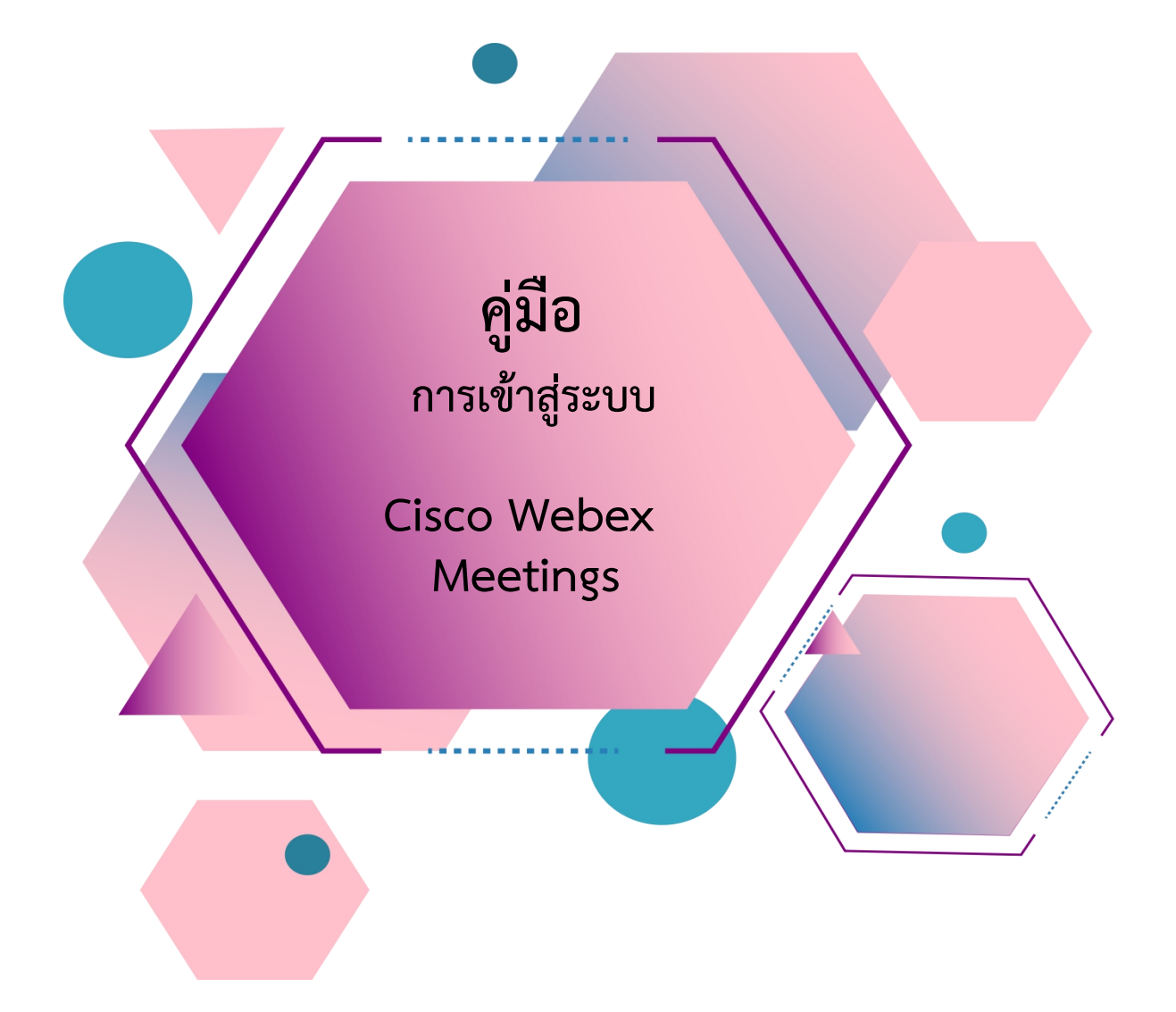

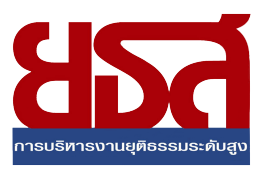

# สารบัญ

| เรื่อง                                                 | หน้า |
|--------------------------------------------------------|------|
| <u>การ Download โปรแกรม Webex Meetings_</u>            |      |
| กรณีใช้งานกับเครื่องคอมพิวเตอร์/Notebook               | 1-2  |
| กรณีใช้งานกับโทรศัพท์มือถือ/Smartphone/Tablet          | 3    |
|                                                        |      |
| <u> วิธีการเข้าสู่ระบบ - การตั้งชื่อ - การเปิดไมค์</u> |      |
| กรณีใช้งานกับเครื่องคอมพิวเตอร์/Notebook               | 4-6  |
| กรณีใช้งานกับโทรศัพท์มือถือ/Smartphone/Tablet          | 7-9  |
|                                                        |      |
| <u>การเปลี่ยนภาพพื้นหลัง</u>                           |      |
| ➢ กรณีใช้งานกับเครื่องคอมพิวเตอร์∕Notebook             | 10   |
| กรณีใช้งานกับโทรศัพท์มือถือ/Smartphone/Tablet          | 11   |

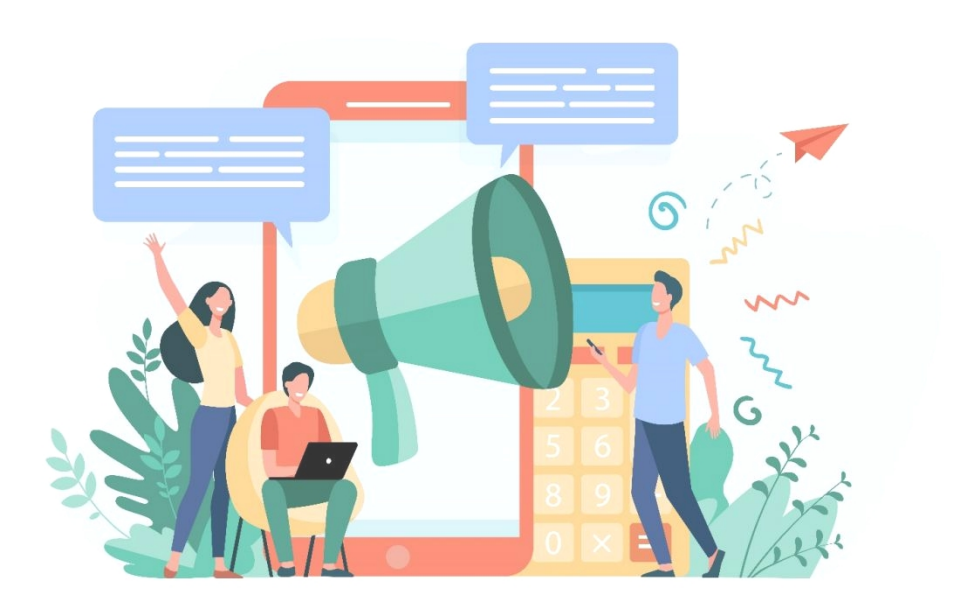

#### การ Download โปรแกรม Webex Meetings

### กรณีใช้งานกับเครื่องคอมพิวเตอร์/Notebook

- 1. ให้เข้าเว็บไซต์ <u>http://www.webex.com</u>
- 2. คลิกเลือกเมนู Download

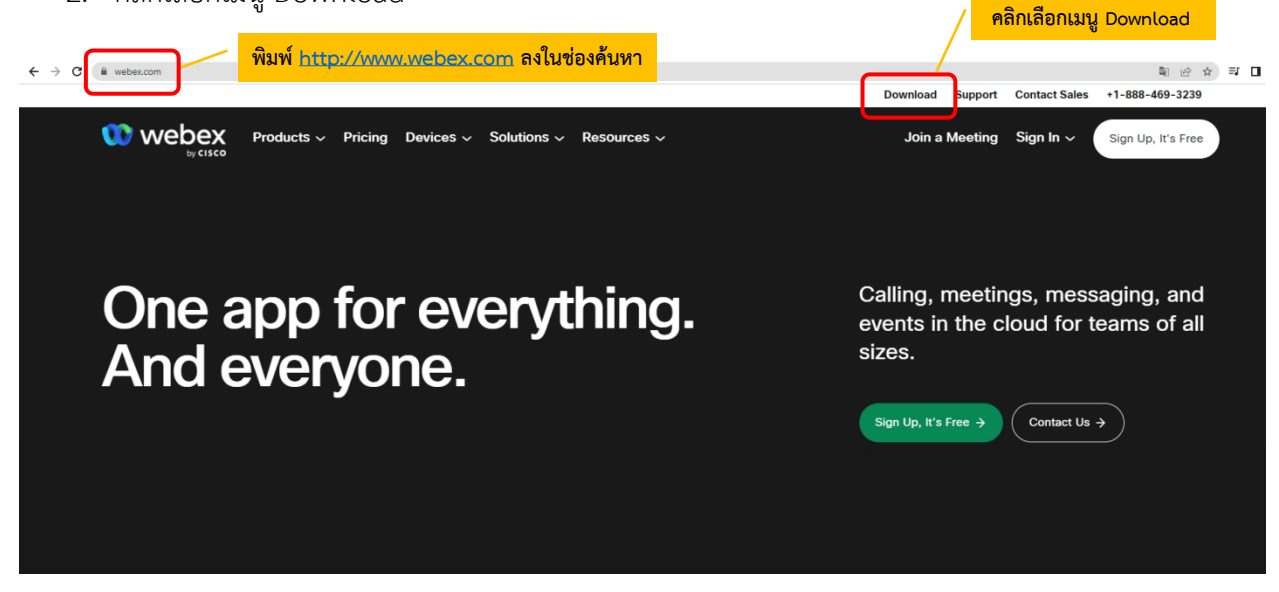

3. ในหน้า <u>www.webex.com/downloads.html</u> ให้เลื่อนลงมาจะพบกับโปรแกรม Webex Meetings ให้คลิกเลือก Download for Windows

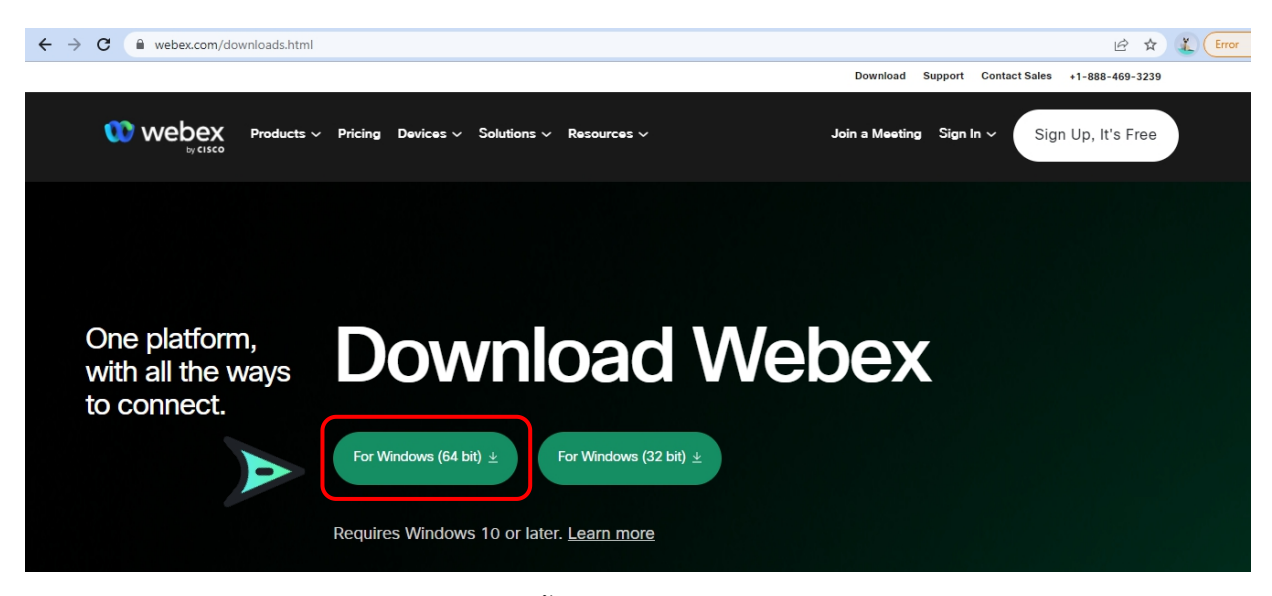

4. เมื่อ Download เสร็จให้ทำการติดตั้งโปรแกรม และเปิดโปรแกรม

|                                                                                                    |  | × |
|----------------------------------------------------------------------------------------------------|--|---|
| 000                                                                                                    |  |   |
| Sign in or sign up                                                                                                    |  |   |
| Email address                                                                                                    |  |   |
| Next                                                                                                    |  |   |
| Need help signing in? Get Help                                                                                                    |  |   |
|                                                                                                    |  |   |
| Join a meeting                                                                                                    |  |   |
|                                                                                                    |  |   |
|                                                                                                    |  |   |
|                                                                                                    |  |   |
|                                                                                                    |  |   |
| By using Webex you accept the Terms of Service, Privacy Statement, Notices and Disclaimers.<br>CISCO Terms of Service Privacy Statement Notices & Disclaimers Learn More |  |   |

- 5. กรอกอีเมลเพื่อ Log-In เข้าสู่ระบบ และตั้งชื่อของท่าน
- 6. เสร็จสิ้นการการติดตั้งบน PC

#### การ Download โปรแกรม Webex Meetings

กรณีใช้งานกับโทรศัพท์มือถือ/Smartphone/Tablet

Download App : Webex Meetings ได้ที่

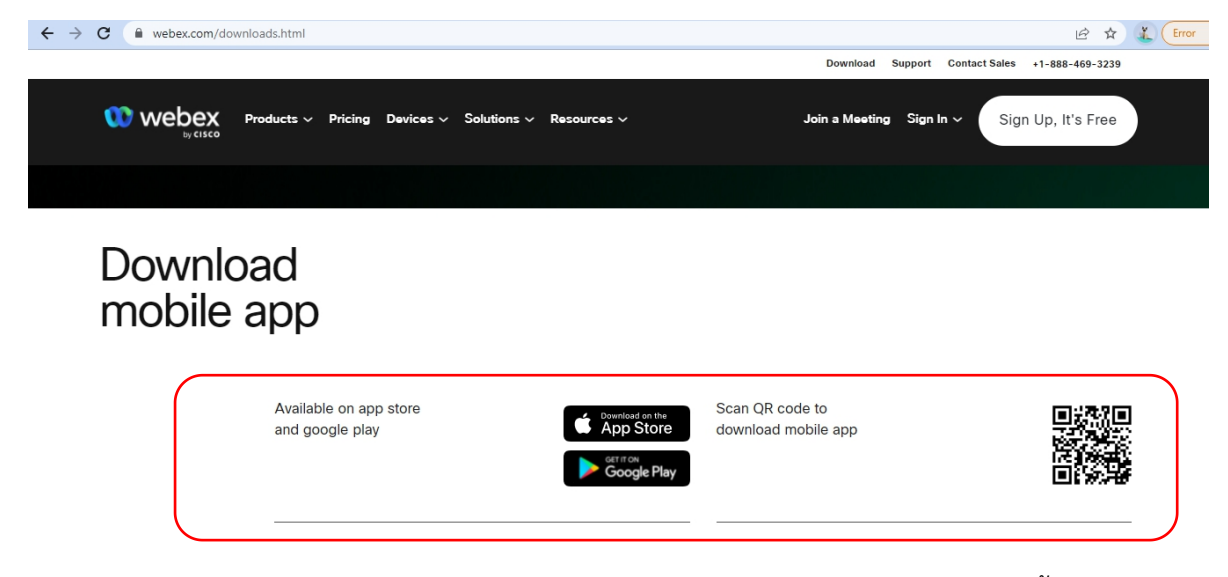

เลือกดาวน์โหลดตามอุปกรณ์ที่ท่านรองรับ หรือสแกนคิวอาร์โค้ดเพื่อดาวน์โหลดได้ง่ายขึ้น

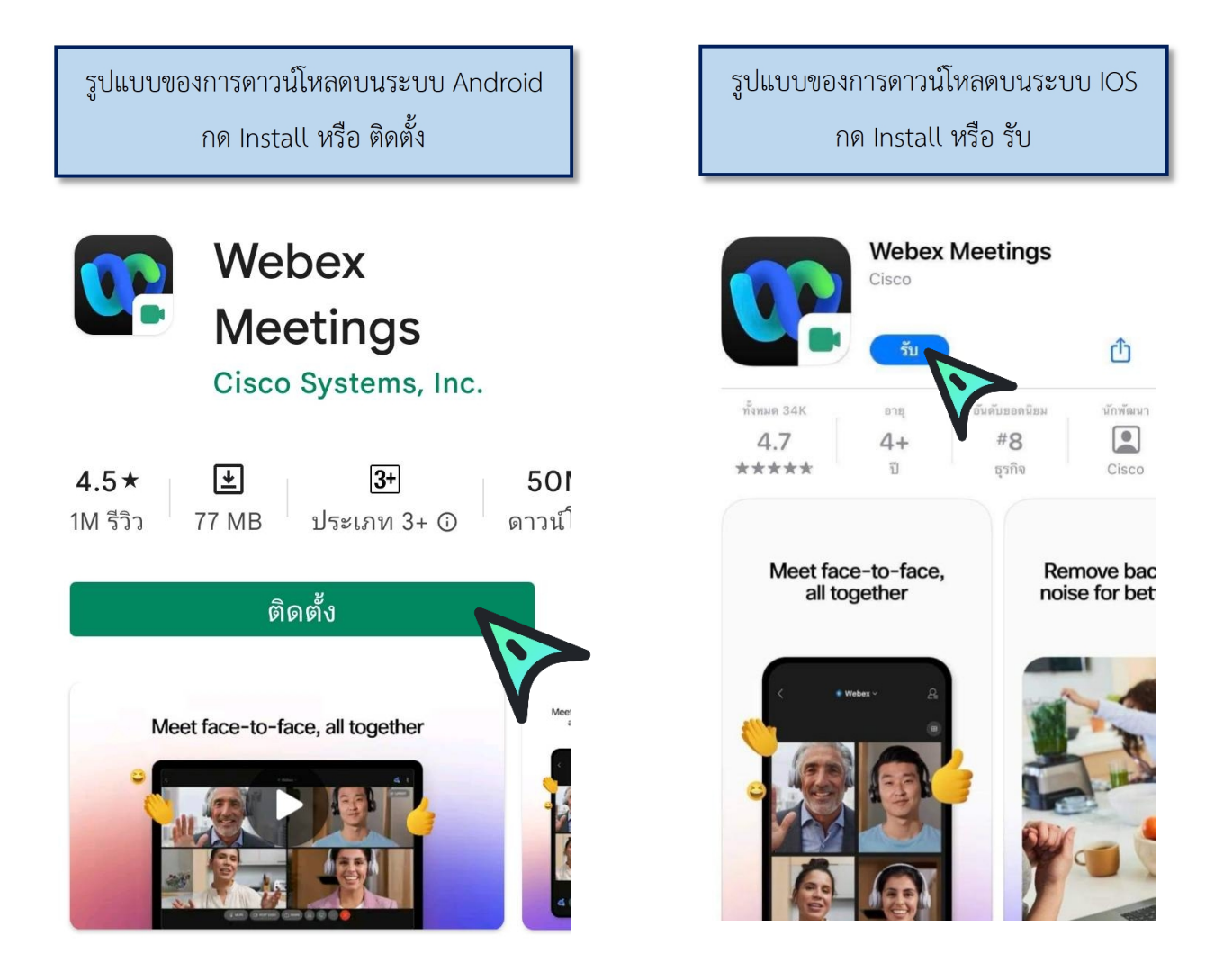

#### <u>วิธีการเข้าสู่ระบบ - การเปิด/ปิดไมค์และกล้อง</u>

กรณีใช้งานกับเครื่องคอมพิวเตอร์/Notebook

เรียน สมาชิก ยธส. ทุกท่าน ทางสถาบันฯ ขอแจ้งนัดหมายราย ละเอียดที่เกี่ยวข้องกับการเตรียมการ สำหรับการฝึกอบรมหลักสูตร ยธส. ตั้งนี้ 1. นัดหมายทดสอบระบบ การอบรมรูป แบบออนไลน์ ในวันพรุ่งนี้ 7 เม.ย. 65 เวลา 13:00 น. ผ่านระบบ Webex Meeting ทดสอบ เสวนา ยธส. Hosted by OFFICE OF JUSTICE AFFAIRS https://loiaconferennce.webex.com/ sjaconference/j.ohn? คลิก Link ที่ได้รับ MTID=mcda9096ad03144c7d9b6265 542167a88 Thurseday, Apr 7, 2022 13:00 pm | 2 hourl (UTC+07:00) Bangkok, Hanoi, Jakarta Meeting number: 184 734 1432 Password: 123456 The Page Cannot be found 16.28 น.

#### 1. ระบบจะไปสู่หน้าการเข้าใช้งาน ให้เลือก เปิด Cisco Webex Meetings

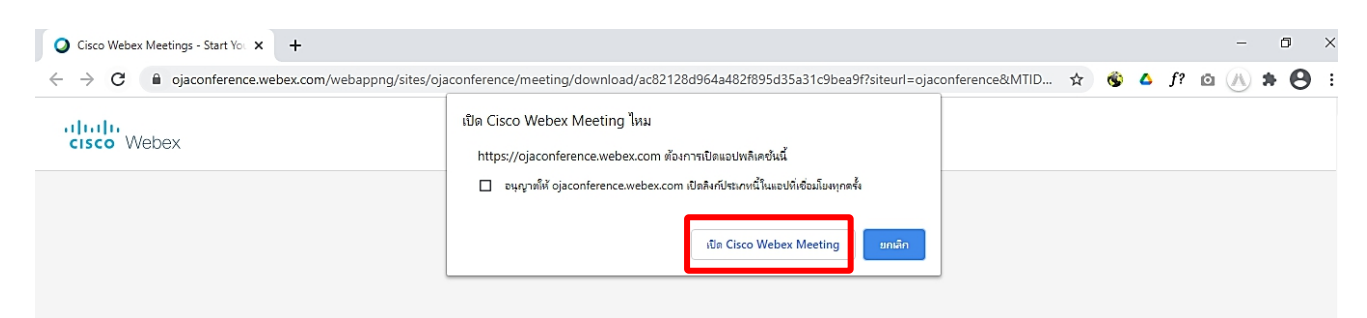

2. เมื่อเริ่มใช้งาน ให้เลือก Join as a guest

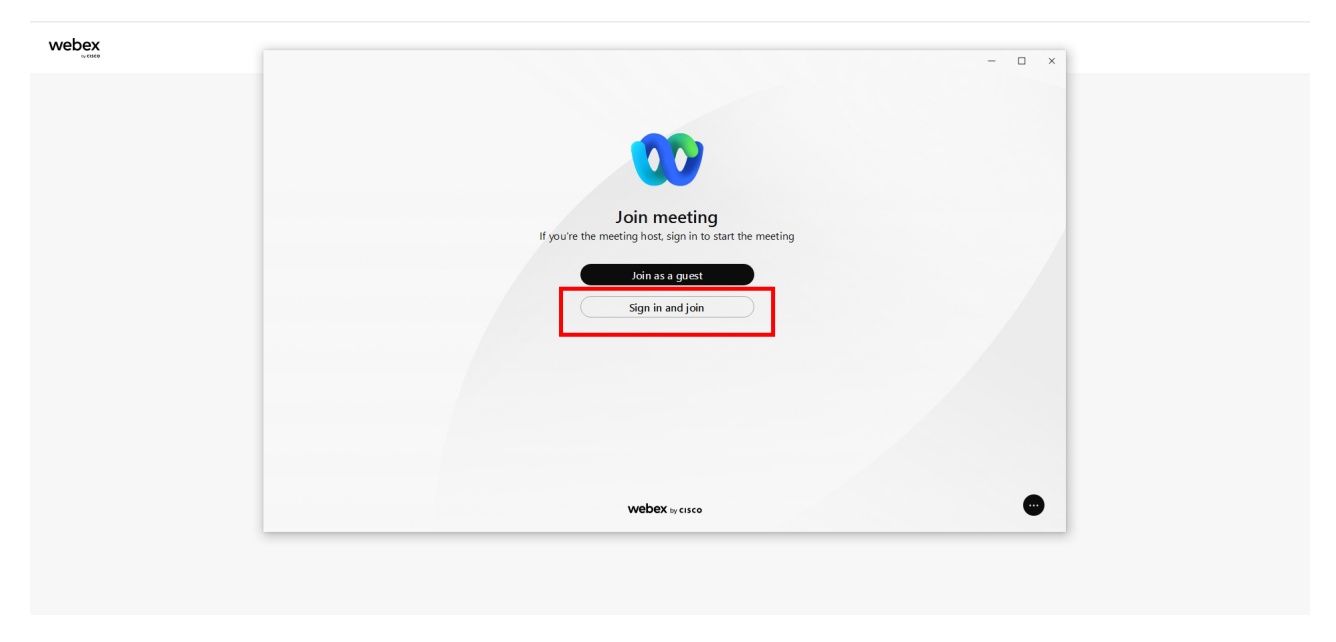

 ระบบจะให้ระบุข้อมูลส่วนตัว ในช่อง Display name ให้ใส่รหัสประจำตัวตามประกาศรายชื่อและตามด้วยชื่อ เช่น ลำดับที่ 1 รหัส 1501 ใส่ 1501 จินห์จุฑา และระบบจะบังคับให้ใส่ Email address กรุณาระบุ Email ของท่าน หลังจากนั้นกด Next

| webex |                         |                                                                                                    | - 🗆 × |  |
|-------|-------------------------|----------------------------------------------------------------------------------------------------|-------|--|
|       |                         | 00                                                                                                    |       |  |
|       |                         | Join as a guest                                                                                           |       |  |
|       | $\langle \cdot \rangle$ | 1501 รินห์จุษา     ×       y_jinjuta@ojago.th     ×                                                       |       |  |
|       |                         | Remember me<br>By using Webex, you agree to the <u>Terms</u><br>of Service and <u>Privacy Statement</u> . |       |  |
|       |                         | Next                                                                                                    |       |  |
|       |                         |                                                                                                    |       |  |
|       |                         | webex by cisco                                                                                            | •     |  |

4. ระบบจะเปิดหน้าต่างโปรแกรม Cisco Webex Meetings ขึ้นมาให้โดยให้ตรวจสอบสถานะของการเข้าร่วม ดังนี้

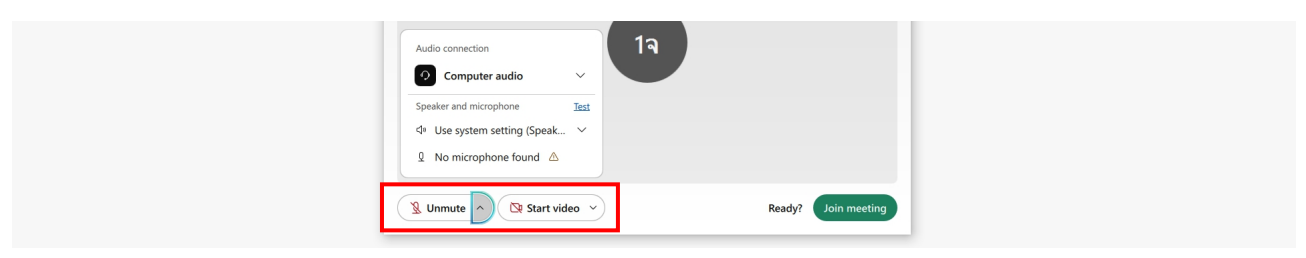

|       |              | (1) การเปิด - ปิดไมค์โครโฟน สำหรับการสนทนา |                             |  |
|-------|--------------|--------------------------------------------|-----------------------------|--|
|       |              | 🖳 Mute 🗸                                   | 🖉 Unmute 🗸                  |  |
|       |              | เปิดไมค์พร้อมสนทนา                         | ปิดไมค์                     |  |
|       |              | (2) การเปิด - ปิด Video แสดง               | าใบหน้าของผู้เข้าร่วมประชุม |  |
|       |              | 🖸 Stop video 🖌                             | ☑ Start video ~             |  |
|       |              | เปิด Video<br>แสดงใบหน้าผู้เข้าร่วมประชุม  | ปิด Video                   |  |
| 5. กด | Join meeting | เพื่อเข้าร่วมการประชุม                     |                             |  |
|       |              |                                            |                             |  |
|       |              | 🕱 Unmute 👻 🔯 Start video 👻                 | Ready Join meeting          |  |

# วิธีการเข้าสู่ระบบ - การเปิด/ปิดไมค์และกล้อง กรณีเข้าใช้งานกับโทรศัพท์มือถือ/Smartphone/Tablet <u>วิธีที่ 1</u>

1. กด Link ที่ได้รับ

| เรียน สมาชิก ยธส. ทุกท่าน<br>ทางสถาบันฯ ขอแจ้งนัดหมายราย<br>ละเอียดที่เกี่ยวข้องกับการเตรียมการ<br>สำหรับการฝึกอบรมหลักสูตร ยธส.<br>ตั้งนี้<br>1. นัดหมายทดสอบระบบ การอบรมรูป<br>แบบออนไลน์ ในวันพรุ่งนี้ 7 เม.ย.<br>เวลา 13:00 น. ผ่านระบบ Webex<br>Meeting                                                                                  |          |                      |
|----------------------------------------------------------------------------------------------------|----------|----------------------|
| พดสอบ เสวนา ยธส.<br>Hosted by OFFICE OF JUSTICE<br>AFFAIRS<br>https://loiaconferennce.webex.com/<br>sjaconference/j.ohn?<br>MTID=mcda9096ad03144c7d9b6265<br>542167a88<br>Thurseday, Apr 7, 2022 13:00 pm  <br>2 hourl (UTC+07:00) Bangkok,<br>Hanoi, Jakarta<br>Meeting number: 184 734 1432<br>Password: 123456<br>The Page Cannot be found | 16.28 11 | คลิ๊ก Link ที่ได้รับ |

2. ระบบจะเปิดหน้าแอพลิเคชั่น Cisco Webex Meetings ขึ้นมาให้โดยให้ตรวจสอบสถานะของการเข้าร่วม ดังนี้

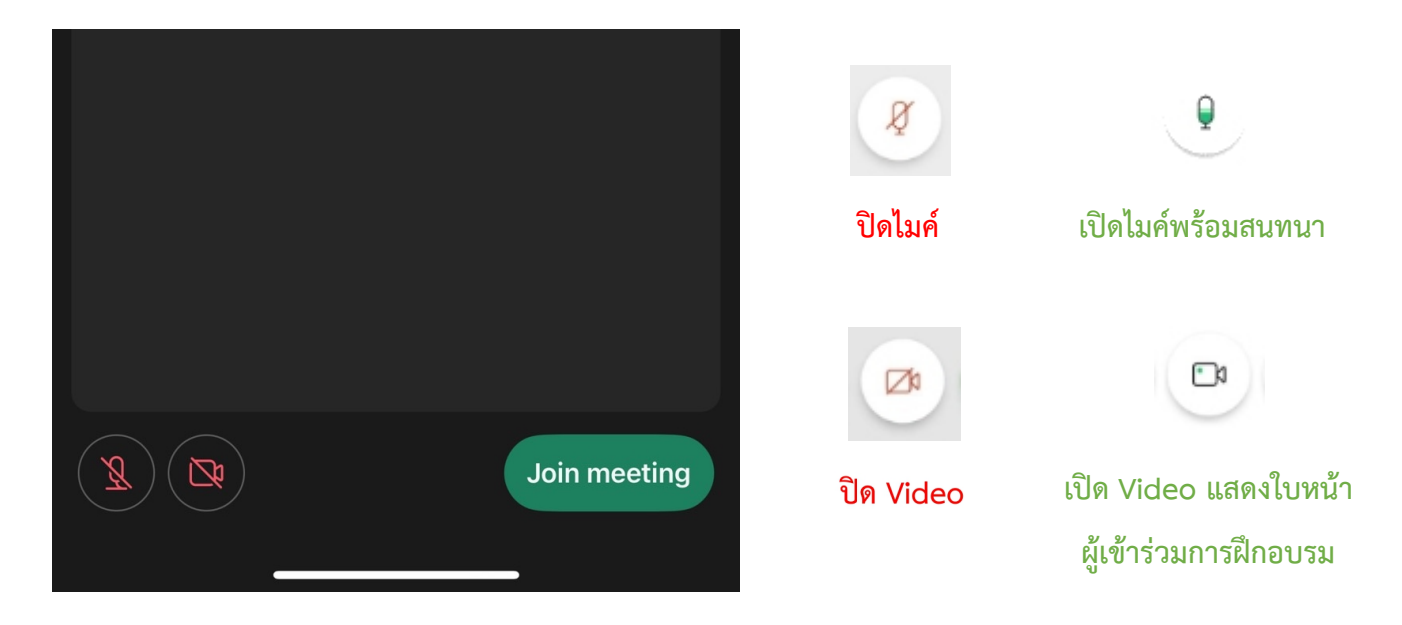

# 3. หลังจากนั้นให้กด Join meeting

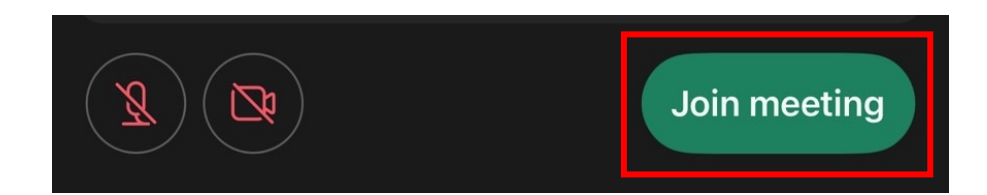

# <u>วิธีที่ 2</u>

1. ไปที่หน้าแอพลิเคชั่น Cisco Webex Meetings และเลือก Join Meeting

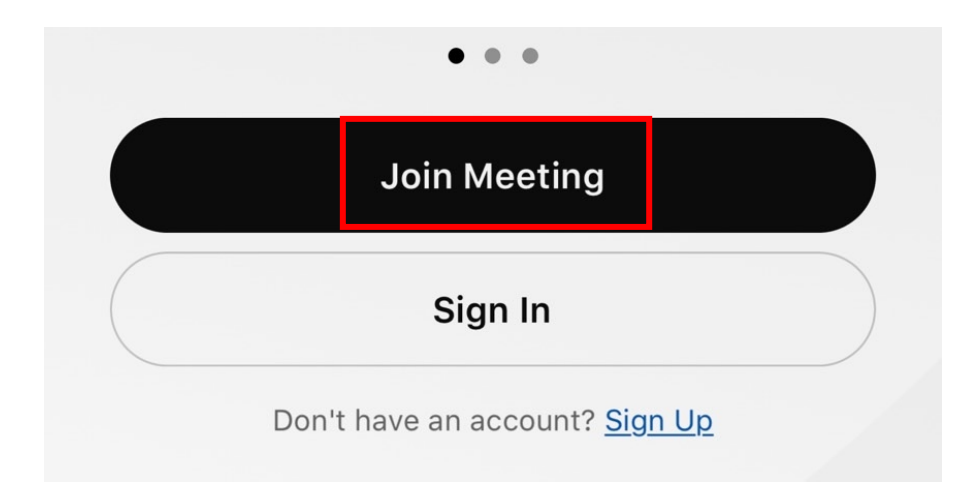

2. ใส่ Link การอบรมในช่อง Meeting Number or URL ตรงช่อง Your Nameให้ใส่รหัสประจำตัวและตามด้วยชื่อ เช่น รหัส 1501 ให้ใส่ 1501 จินห์จุฑา และช่อง Email address ให้ใส่ Email address ของท่าน หลังจากนั้นกด Join

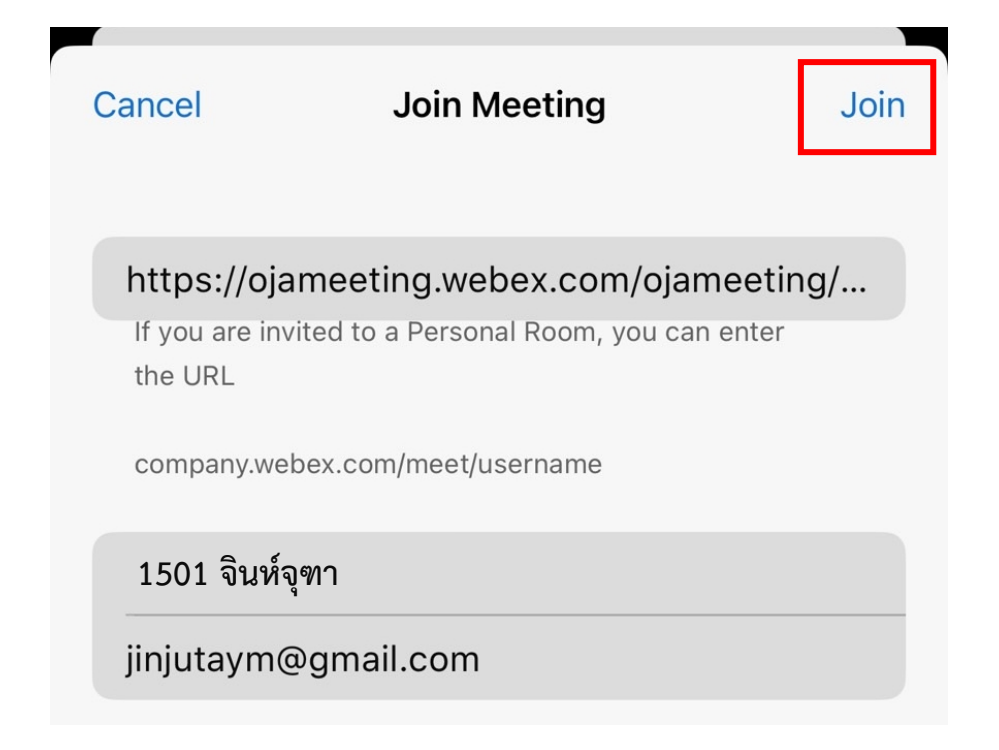

3. ระบบจะเปิดหน้าแอพลิเคชั่น Cisco Webex Meetings ขึ้นมาให้โดยให้ตรวจสอบสถานะของการเข้าร่วม ดังนี้

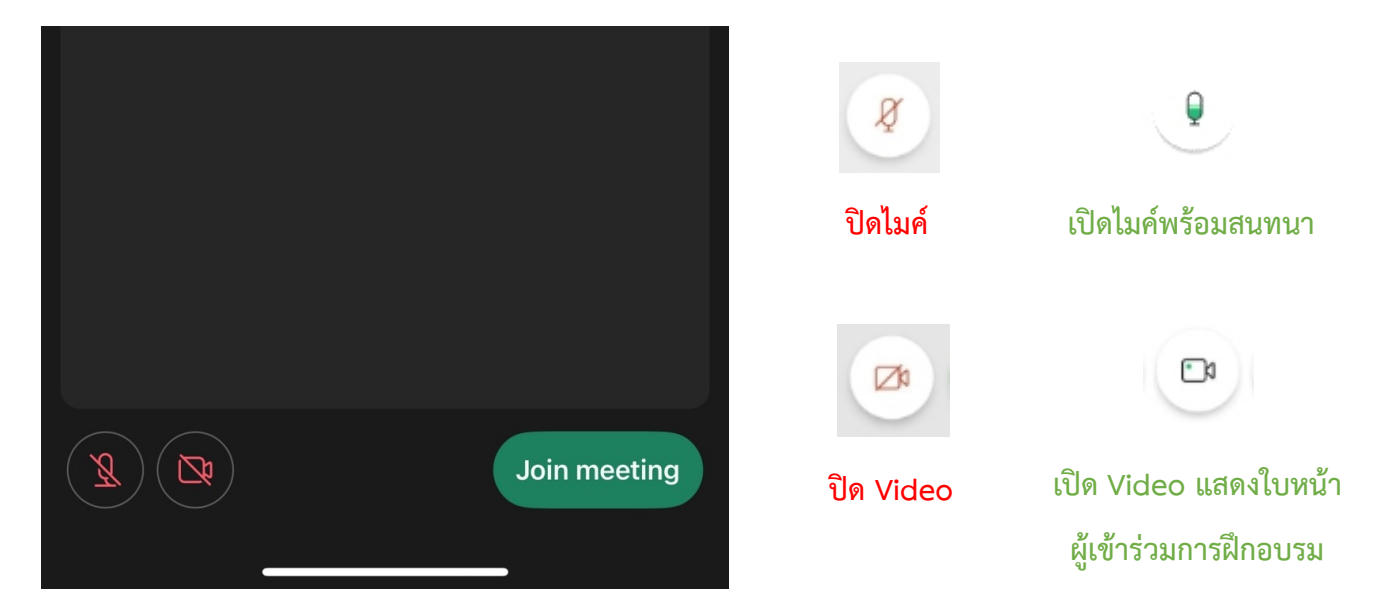

4. หลังจากนั้นให้กด Join meeting

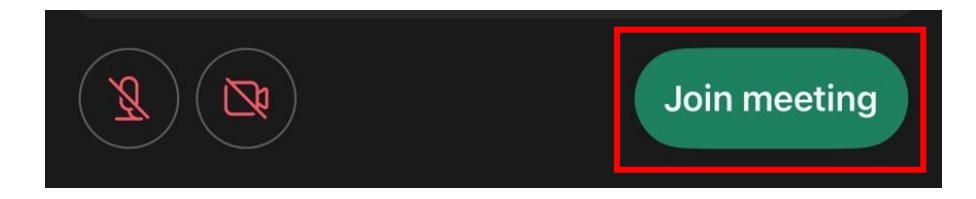

# การเปลี่ยนภาพพื้นหลัง

### กรณีเข้าใช้งานกับกรณีใช้งานกับเครื่องคอมพิวเตอร์/Notebook

คลิ๊กที่สัญลักษณ์ ∨

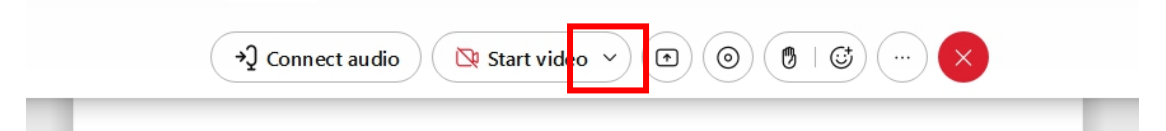

2. เลือก Change virtual background

+

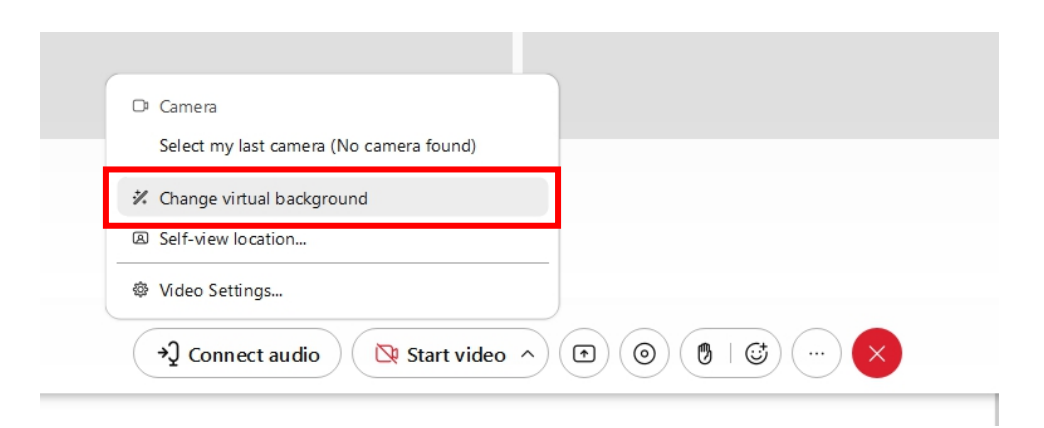

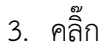

# เพื่อเลือกรูปภาพ จากนั้นกด Save

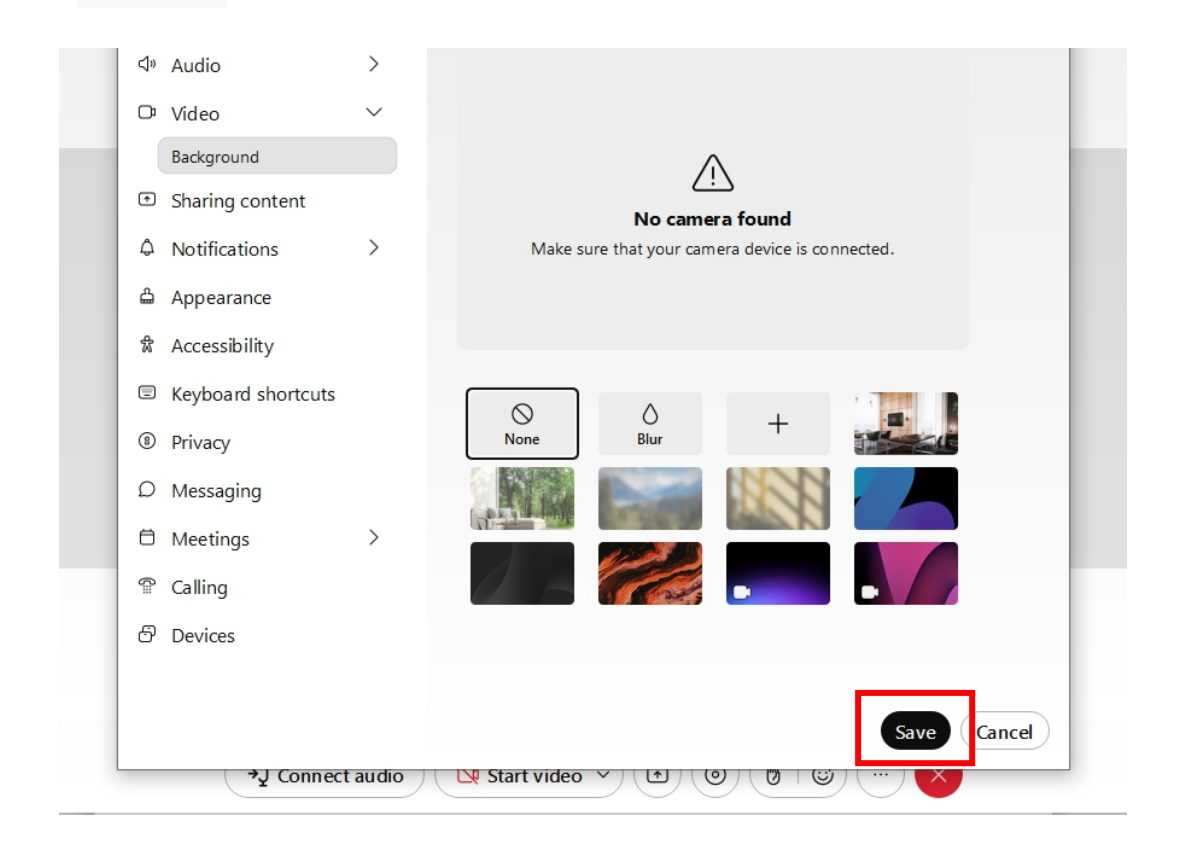

# กรณีเข้าใช้งานกับโทรศัพท์มือถือ/Smartphone/Tablet

1. กดสัญลักษณ์

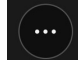

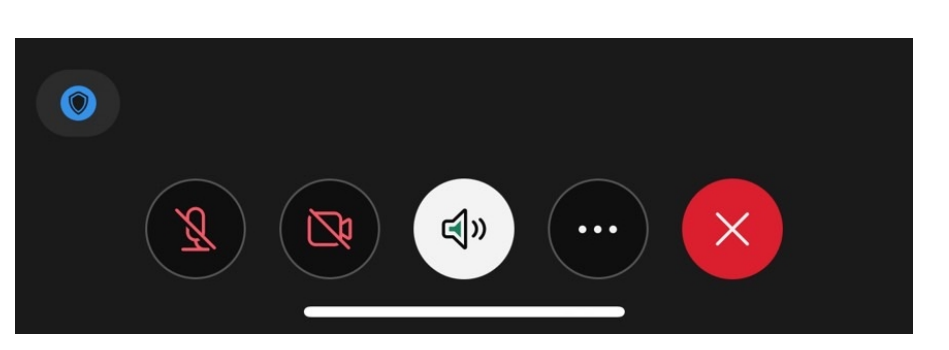

2. ไปที่

เพื่อเลือกรูปภาพ จากนั้นกด Start My Video

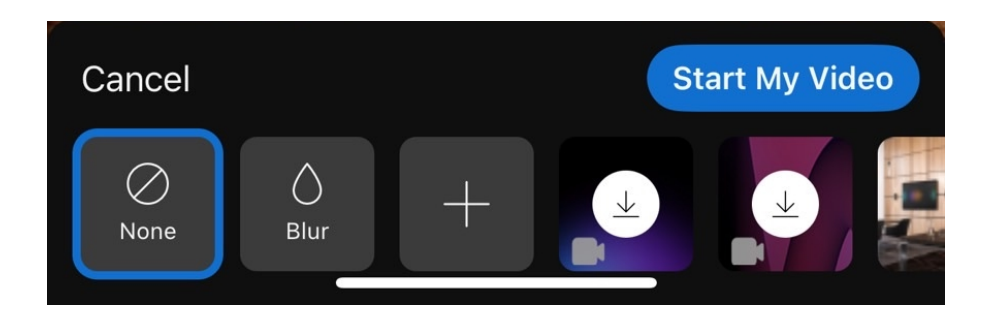